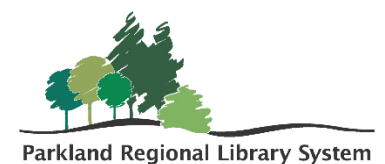

## **Managing Fines**

To manage a patron's fine, first, locate the patrons record. This can be done by scanning their patron barcode or typing their patron information into the quick search bar.

1. Select and open the patron's **account tab.** The account tab is where you can view a detailed list of all charges associated with a patron record. The number next to account equals the total amount owed by the patron.

| ALBUS DUMBLEDORE ①<br>21000007618734<br>CAMROSE PUBLIC LIBRARY & BLOCKS DNOTES |                  |            |                   |                     |                              |                                        |               |                          |                 | COMPLETE      |                         |               |  |
|--------------------------------------------------------------------------------|------------------|------------|-------------------|---------------------|------------------------------|----------------------------------------|---------------|--------------------------|-----------------|---------------|-------------------------|---------------|--|
| <b>₫</b> CI                                                                    | neck Out (*      | l) 🗰 Out ( | 18) / Overdue (1) | 🗟 Account           | (\$5.59) © Cl                | aims (0) / Lost ((                     | 0) 🍽 Holds (  | (25) / Helo              | (0) 📑 ILL (0    | )) / Held (0) |                         | More <b>•</b> |  |
| ▶ Pay ♥ Waive Charge ♥ Add Charge                                              |                  |            |                   |                     |                              |                                        |               | it More - Filter Charges |                 |               |                         |               |  |
|                                                                                | Charges: \$5.59  |            | Deposits: \$0.00  |                     | Credits: \$0.00 Balance: \$4 |                                        | lance: \$5.59 | 5.59                     |                 |               | View: Account Summary - |               |  |
|                                                                                | TYPE             | DATE       | BARCODE           | TITLE               |                              | REASON                                 | ORGANIZAT     | ION                      | NOTE            | BILLED        | AMOUNT                  | BALANCE       |  |
|                                                                                | Charge 3/21/2019 |            | 31000040516646    | The man fr<br>River | om Snowy                     | Replacement Camrose Po<br>Cost Library |               | olic                     | Water<br>Damage |               | \$5.59                  | \$5.59        |  |

- To pay or waive charges select the box beside the appropriate charge and click the pay button or the waive charge button.
- 3. A financial screen will appear. Enter the amount you wish to pay or waive. It does not need to be the full amount.
- Click the pay button or the waive charge button in the bottom right corner.

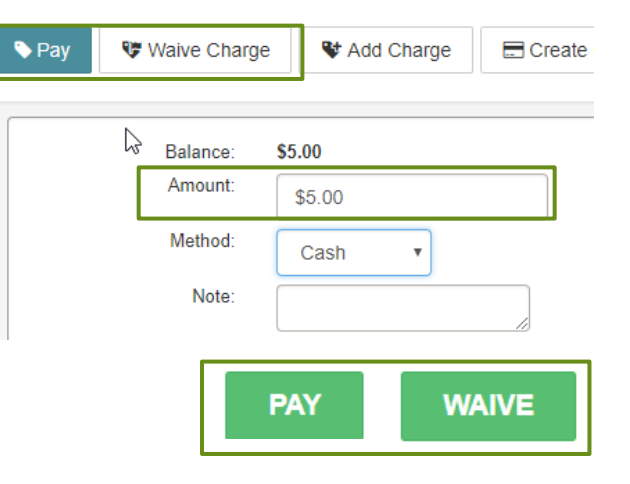

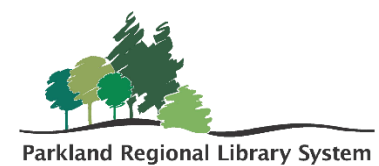

- 5. To add a charge, click the **add charge button**. A similar financial screen will appear. Enter the amount, fee reason, item barcode (if necessary).
- 6. Click the green **add charge** in the bottom right corner.

|               | Vert Add Charge    |  |  |  |  |  |  |
|---------------|--------------------|--|--|--|--|--|--|
| Amount:       | Charge Amount      |  |  |  |  |  |  |
| Fee Reason:   | Select one         |  |  |  |  |  |  |
| Item Barcode: | Enter item barcode |  |  |  |  |  |  |
| Notes         |                    |  |  |  |  |  |  |
|               | ADD CHARGE         |  |  |  |  |  |  |